Technical Note

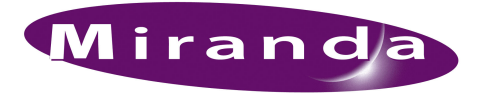

# Restoring Controller Name, User IDs and Passwords

## Introduction

Changes to user IDs or passwords will cause the NV9000 software to fail. Changes to the computer name will cause the NV9000 software to fail.

If you determine that the a controller's user IDs or passwords are wrong, you must restore them. If you determine that the controller's computer name is wrong, you must restore it.

Merely changing the user IDs or passwords back to their required values might *or might not* restore a malfunctioning NV9000. NV9000 "Users" are created when MSDE is installed. It is not possible to add NV9000 users otherwise.

MSDE means "Microsoft Desktop Engine." If user IDs or passwords are corrupted or changed, a sure remedy is to remove the NV9000 "users" and reinstall MSDE or restore the SSD (solid state drive) image from the most current backup.

Changing the computer name is easy.

## User IDs and Passwords

Open the computer manager. If there is no desktop icon, navigate to, and open

C:\WINDOWS\system32\compmgmt.msc

Then expand and open 'Users' on the left side:

|          | 🖵 Computer Management                                         |                  |                                                    |                                                                                               |  |
|----------|---------------------------------------------------------------|------------------|----------------------------------------------------|-----------------------------------------------------------------------------------------------|--|
|          | 📕 File Action View Window Help                                |                  |                                                    |                                                                                               |  |
|          |                                                               |                  |                                                    |                                                                                               |  |
| compmgmt | 🖳 Computer Management (Local)                                 | Name             | Full Name                                          | Description                                                                                   |  |
|          | E-System Tools                                                | Administrator    |                                                    | Built-in account for administering                                                            |  |
|          | ⊕ 🔁 Shared Folders                                            |                  | NV9000 Administration Acc                          | NV9000 administrator account                                                                  |  |
| Users —  | E S Local Users and Groups                                    |                  | NV9000 System Support A                            | DO NOT CHANGE:NV9000 syste<br>DO NOT CHANGE:NV9000 suppo<br>Built-in account for quest access |  |
|          | Groups<br>⊕ ∰ Performance Logs and Alerts<br>■ Device Manager | HelpAssistant    | Remote Desktop Help Assi<br>Internet Guest Account | Account for Providing Remote A<br>Built-in account for anonymous                              |  |
|          | E Storage                                                     | WAM_MACHINENAME  | Launch IIS Process Account                         | Built-in account for Internet Inf(                                                            |  |
|          | Disk Defragmenter                                             | <b>Solution</b>  | NV9000 Control Panel Acc                           | DO NOT CHANGE:NV9000 contr                                                                    |  |
|          | Disk Management                                               | SUPPORT_388945a0 | CN=Microsoft Corporation                           | This is a vendor's account for th                                                             |  |
|          |                                                               | •                |                                                    |                                                                                               |  |

Right-click any of the applicable user IDs and passwords to change them to the following:

| UserID       | Password |
|--------------|----------|
| EnvyAdmin    | software |
| EnvyServices | y2kplus1 |
| EnvySupport  | TechGuru |
| NvCPBoot     | nvcpboot |

▲ It is allowable—even advisable—to change EnvyAdmin's password.

1

Determine whether your change actually solved your problem. If not, either restore the MSDE or restore the SSD image. Delete the user IDs if you intend to restore MSDE.

#### **Restoring MSDE**

Refer to technical note TN0015-xx MSDE Recovery if you are restoring the MSDE.

### Restoring the SSD Image

1 Switch the boot priority to the HDD.

Follow these steps:

a Restart the controller, holding the 'Del' key down to access the "CMOS Setup" page:

| Phoenix - Award BIOS                                                                                                    | CMOS Setup Utility                                                                                                    |  |  |
|----------------------------------------------------------------------------------------------------|----------------------------------------------------------------------------------------------------|--|--|
| <ul> <li>Standard CMOS Features</li> <li>Advanced BIOS Features</li> <li>Advanced Chipset Features</li> <li>Integrated Peripherals</li> <li>Power Management Setup</li> <li>PnP/PCI Configurations</li> <li>PC Health Status</li> </ul> | <ul> <li>Frequency/Voltage Control<br/>Load Fail-Safe Defaults<br/>Load Optimized Defaults<br/>Set Supervisor Password<br/>Set User Password<br/>Save and Exit Setup<br/>Exit without Saving</li> </ul> |  |  |
| Esc : Quit<br>F1Ø : Save and Exit Setup ↑↓→← : Select Item                                                                                                    |                                                                                                    |  |  |
| Virus Protection, Boot Sequence                                                                                                    |                                                                                                    |  |  |

b Use the arrow keys to choose 'Advanced BIOS Freatures', then press 'Enter'. Then choose 'Hard Disk Boot Prioriity' and press 'Enter':

| Phoenix - Award BIOS CMOS Setup Utility<br>Advanced BIOS Features                                                                                                    |                                                                                                    |                                                                       |  |
|----------------------------------------------------------------------------------------------------|----------------------------------------------------------------------------------------------------|-----------------------------------------------------------------------|--|
| <ul> <li>CPU Feature</li> <li>Hard Disk Boot Priority<br/>Virus Warning<br/>CPU L1 &amp; L2 Cache<br/>Hyper-Threading Technology<br/>Quick Power-On Seif Test<br/>First Boot Drive<br/>Boot Other Device<br/>Swap Floppy Drive<br/>Boot Up Floppy Seek<br/>Boot Up Floppy Seek<br/>Boot Up Floppy Seek<br/>Boot Up Floppy Seek<br/>Boot Up NumLock Status<br/>Gate A20 Option<br/>Typematic Rate Setting<br/>Typematic Rate Setting<br/>Security Option<br/>× APIC Mode</li> </ul> | Press Enter<br>Press Enter<br>Disabled<br>Enabled<br>Enabled<br>Enabled<br>USB-CDROW<br>CDROM<br>CDROM<br>Hard Disk<br>Enabled<br>Disabled<br>Disabled<br>Disabled<br>G<br>Setup<br>Enabled<br>V<br>Fast<br>Disabled<br>CSS<br>Setup<br>Enabled<br>V<br>V<br>V<br>V<br>V<br>V<br>V<br>V<br>V<br>V<br>V<br>V<br>V | Item Help<br>Menu Level ►<br>Select Hard Disk Boot<br>Device Priority |  |
| ↑↓→<:Move Enter:Select +/-/PU/P<br>F5: Preview Values F6: Fai                                                                                                    | D:Value F10:Save                                                                                                    | Esc:Exit F1:General Help                                              |  |

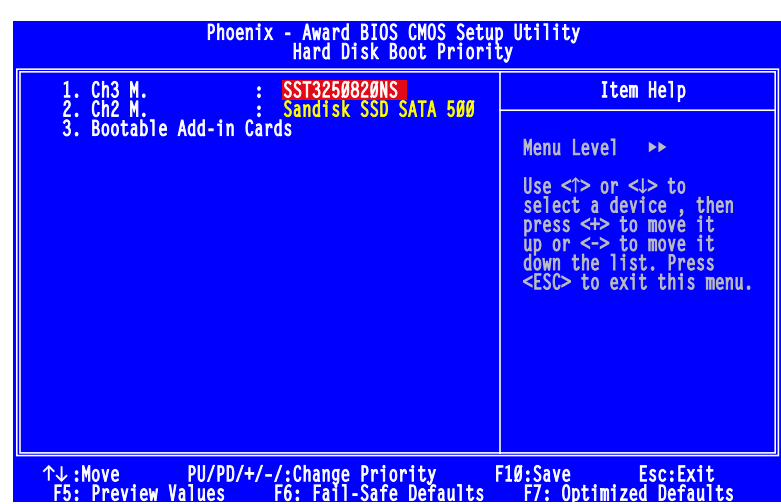

c Follow the instructions to change the boot priority so that the HDD is first in the priority list:

- d Save the change and exit. The controller will now boot from the HDD. When Windows' startup completes, login. You will see the *DriveImager* icon on the desktop.
- 2 Run DriveImager to restore the disk image.
  - Follow these steps:

1 Double-click DriveImager.exe to launch it:

| 😴 Tools 👩 Log 🎲 Help                                                                                                    |                                                                       |                        |  |
|----------------------------------------------------------------------------------------------------|-----------------------------------------------------------------------|------------------------|--|
| Available Drives                                                                                                    |                                                                       |                        |  |
| Display nemovable Drives Univ     Display nemovable Drives Univ     D |                                                                       |                        |  |
| L D $(-3.641  GiB - Fixed - NTFS -$                                                                                                    | Futuret Zin                                                           | Create Drive Image Ele |  |
|                                                                                                    | S Extract Zip                                                         |                        |  |
|                                                                                                    | Hun Bootprep                                                          | WITE XP MBR            |  |
| Physical Drive 2 (0.957 GiB) (Flash Drive SK_USB20 USB Device)     FA - 0.957 GiB - Fixed - FAT -                                                                                                    | Check Files Integrity                                                 |                        |  |
|                                                                                                    | Format to NTFS                                                        |                        |  |
|                                                                                                    |                                                                       |                        |  |
|                                                                                                    |                                                                       |                        |  |
| 1:58 PM: (Imaging Drive) (Physical Drive 0 (3 679 GiB) (SapDisk SSD S&T& 5000 2 5))                                                                                                    | Finished Creating drive image<br>Started writing image to file: "EAS) |                        |  |

2 Click 'Write Image to Drive'. An 'Open' dialog appears in which you may select the *most recent* backup image file. The directory is E:\System Backup.

After a few minutes, the restore completes and you will see a completion message. Close DriveImager.

3 Switch the boot priority back to the SSD.

Restart the controller, holding the 'Del' key down, and use the method described in step 1 to move the SSD to the first position in the priority list.

## Computer Name

Right-click the computer icon on the desktop. (If it was improperly named, it might not be easy to find.) Choose 'Properties' from the context menu:

| D <b>pen</b><br>Explore<br>Search<br>Manage |
|---------------------------------------------|
| D <b>pen</b><br>Explore<br>Search<br>Manage |
| Explore<br>Search<br>Manage                 |
| Search<br>Manage                            |
| Manage                                      |
|                                             |
| Map Network Drive                           |
| Disconnect Network Drive                    |
| Ereate Shortcut                             |
| Delete                                      |
| Rename                                      |
| Properties                                  |
|                                             |

Choose the 'Computer Name' tab in the resulting window. Then click 'Change Name'. This dialog appears:

| Computer Nar                  | ne Change                  | 25                        |                         | ? ×                         |
|-------------------------------|----------------------------|---------------------------|-------------------------|-----------------------------|
| You can chan<br>computer. Cha | ge the name<br>Inges may a | e and the r<br>ffect acce | nembershi<br>ss to netw | p of this<br>ork resources. |
| Computer nam                  | e:                         |                           |                         |                             |
| NVCONFIG                      |                            |                           |                         |                             |
| Full computer<br>NVCONFIG.    | name:                      |                           |                         | More                        |
| ⊢ Member of –                 |                            |                           |                         |                             |
| C Domain                      |                            |                           |                         |                             |
| Workgr                        | oup:                       |                           |                         |                             |
| NVGRO                         | DUP                        |                           |                         |                             |
|                               |                            |                           | ОК                      | Cancel                      |

Enter "NVCONFIG" for a stand-alone controller or a primary controller. Enter NVCONFIG2 for a secondary controller.

Ensure that the "Member of" option is the "NVGROUP" workgroup.

//